## How to Activate and Deactivate Cards and Drivers' PINs

The purpose of this document is to teach the user how to activate and inactivate a card and a driver's PIN.

1. Go to <u>http://www.cfnnet.com/logonacct.html</u> and input your credentials.

| COMMERCIAL<br>FUELING<br>NETWORK |                                  |  |  |  |  |  |  |
|----------------------------------|----------------------------------|--|--|--|--|--|--|
|                                  | ttp://searchiteetico<br>Security |  |  |  |  |  |  |
| Account & Card Info              |                                  |  |  |  |  |  |  |
|                                  | CFN Participant Account Logon    |  |  |  |  |  |  |
|                                  | Participant ID:                  |  |  |  |  |  |  |
|                                  | Account Number:                  |  |  |  |  |  |  |
|                                  | Password:                        |  |  |  |  |  |  |
|                                  | Enter Reset                      |  |  |  |  |  |  |
|                                  | Site Locator                     |  |  |  |  |  |  |

2. In the CFN Main Search Menu, click on the "Cards" option.

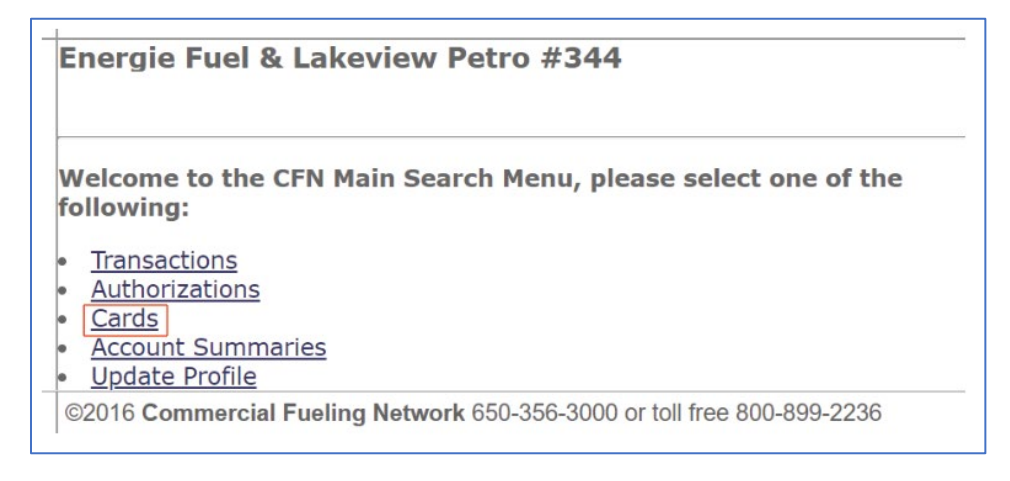

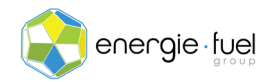

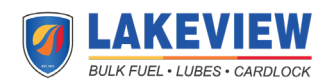

3. In the Card Menu, enter the last 7 digits of the card or the 7-digit virtual driver number in the "Go To Card" Text field.

| Go To Card: | 1234567              | Show | Modify | Activate | Inactivate | Reset Txncnt |
|-------------|----------------------|------|--------|----------|------------|--------------|
| History Re  | History Request Card |      |        |          |            |              |

4. Once you have entered the card number or virtual driver number, click on either the "Activate" or "Inactivate" buttons.

|                      |             |                     | 1            |
|----------------------|-------------|---------------------|--------------|
| Go To Card: 1234567  | Show Modify | Activate Inactivate | Reset Txncnt |
| History Request Card |             |                     |              |

5. In the next screen, you should see the information broken down into 11 sections:

| Card Status Profile Accoun | t Date<br>Updated | Time<br>Updated | POS<br>Restrict | Txn<br>Count | Txn Date | Odom | ExpDate |
|----------------------------|-------------------|-----------------|-----------------|--------------|----------|------|---------|
|----------------------------|-------------------|-----------------|-----------------|--------------|----------|------|---------|

6. Under the Status column, the word "valid" or "invalid" is shown. This shares whether the card or driver's PIN can be used or not.

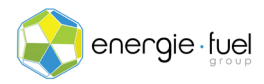

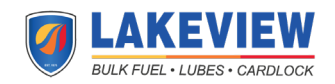